#### **Overview**

This short tutorial introduces the reader on how to interface the LC Seth Gun to a Raspberry Pi 4 board. It provides the hardware connections and example Python code as a reference for the readers.

The Seth Gun has a simple serial UART interface making it compatible with any device that has a UART port including the Raspberry Pi. This tutorial assumes that the Raspbian OS has already been installed into the Raspberry Pi.

### Configuration

The Raspberry Pi must be configured first to have its UART port enabled.

Reference: <a href="https://pimylifeup.com/raspberry-pi-serial/">https://pimylifeup.com/raspberry-pi-serial/</a>

Launch the terminal and follow the screens below:

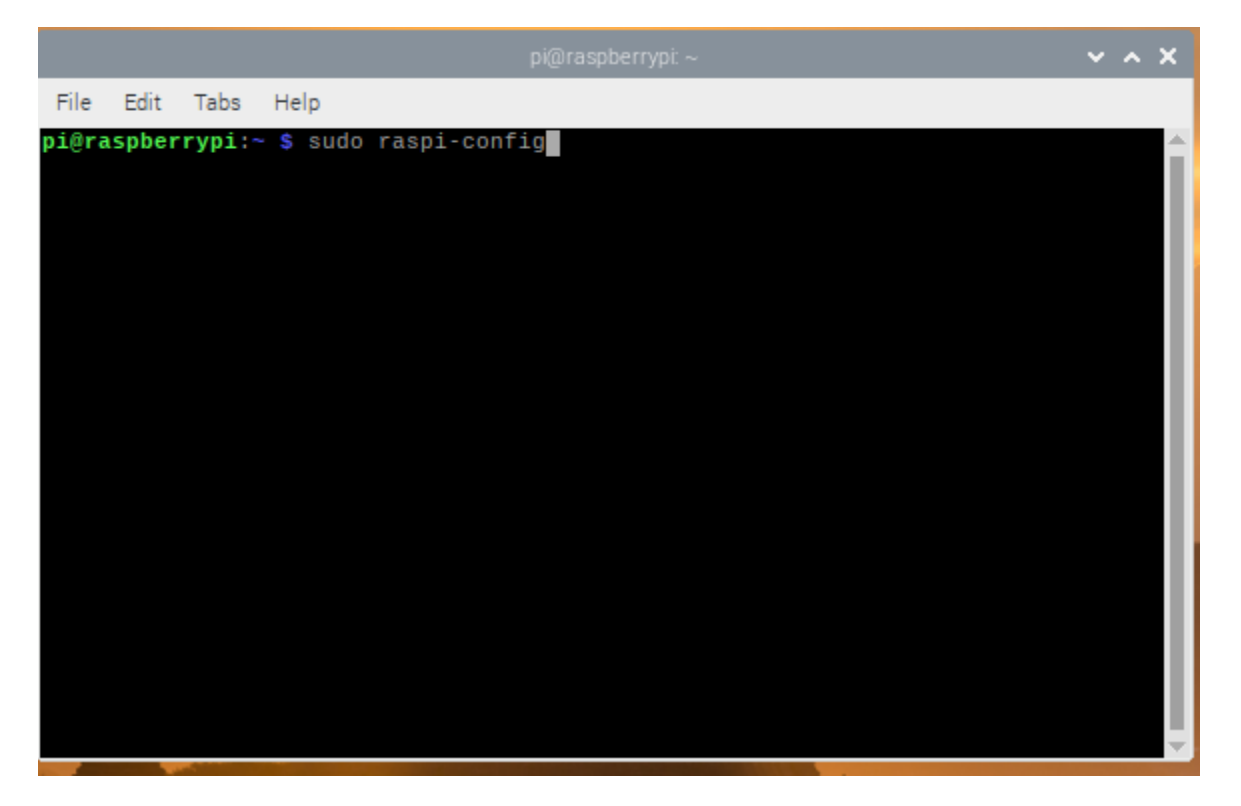

|      |       |       |                         | pi@raspberrypi: ~                                                          | ~ ^ X   |
|------|-------|-------|-------------------------|----------------------------------------------------------------------------|---------|
| File | Edit  | Tabs  | Help                    |                                                                            |         |
| Rasp | berry | Pi 4  | Model B Rev 1.2         |                                                                            | <u></u> |
|      |       |       |                         |                                                                            |         |
|      |       | Ras   | pberry Pi Softw         | are Configuration Tool (raspi-config)                                      |         |
|      | 1     | Syste | m Options<br>av Options | Configure system settings<br>Configure display settings                    |         |
|      | 3     | Inter | face Options            | Configure connections to peripherals                                       |         |
|      | 4     | Perfo | rmance Options          | Configure performance settings<br>Configure language and regional settings |         |
|      | 6     | Advan | ced Options             | Configure advanced settings                                                |         |
|      | 8     | Updat | e<br>rasni-config       | Update this tool to the latest version                                     |         |
|      | 5     | About | Taspi-coning            | information about this configuration toot                                  |         |
|      |       |       |                         |                                                                            |         |
|      |       |       |                         |                                                                            |         |
|      |       |       |                         |                                                                            |         |
|      |       |       | <select></select>       | <pre><finish></finish></pre>                                               |         |
|      |       |       |                         |                                                                            |         |
|      |       |       |                         |                                                                            |         |
|      |       |       |                         |                                                                            |         |
|      |       |       |                         |                                                                            |         |
|      |       |       |                         | pi@raspberrypi: ~                                                          | ~ ^ X   |
| File | Edit  | Tabs  | Help                    |                                                                            |         |

| Raspbe                                                                                                    | rry Pi Software (                                                                                                    | Configuration Tool (raspi-config)                                                                                                    |
|----------------------------------------------------------------------------------------------------|----------------------------------------------------------------------------------------------------|----------------------------------------------------------------------------------------------------|
| P1 Camera<br>P2 SSH<br>P3 VNC<br>P4 SPI<br>P5 I2C<br><mark>P6 Serial Por</mark><br>P7 1-Wire<br>P8 Remote GPI | Enable/disable<br>Enable/disable<br>Enable/disable<br>Enable/disable<br>Enable/disable<br>Enable/disable<br>0 Enable/disable | connection to the Raspberry Pi Camera<br>remote command line access using SSH<br>graphical remote access using RealVNC<br>automatic loading of SPI kernel module<br>automatic loading of I2C kernel module<br><u>shell messages on the serial connection</u><br>one-wire interface<br>remote access to GPIO pins |
|                                                                                                    | <select></select>                                                                                                    | <back></back>                                                                                                    |
|                                                                                                    |                                                                                                    |                                                                                                    |

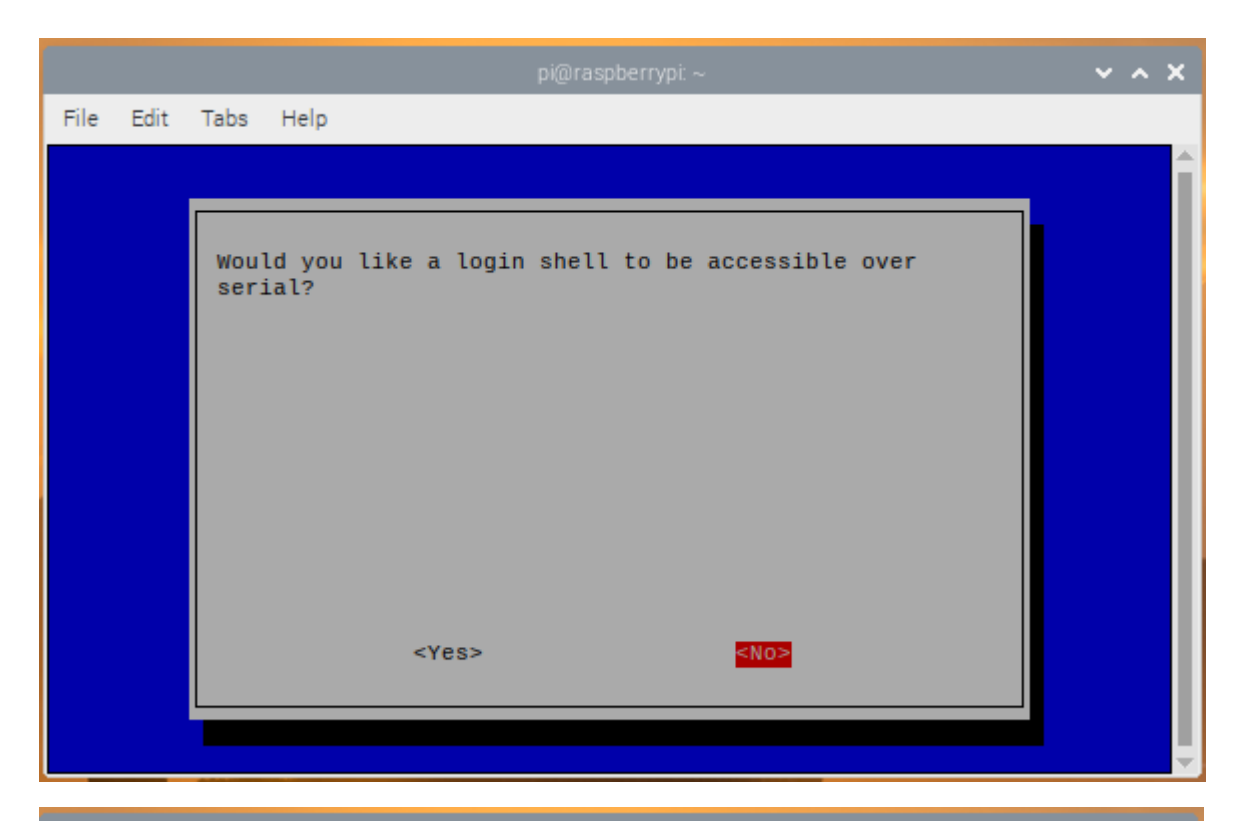

|      |      | pi@raspberrypi: ~                                      | ~ ^ X    |
|------|------|--------------------------------------------------------|----------|
| File | Edit | Tabs Help                                              |          |
|      |      |                                                        |          |
|      |      |                                                        |          |
|      |      | Would you like the serial port hardware to be enabled? |          |
|      |      |                                                        |          |
|      |      |                                                        |          |
|      |      |                                                        |          |
|      |      |                                                        |          |
|      |      |                                                        |          |
|      |      |                                                        |          |
|      |      |                                                        |          |
|      |      | <yes> <no></no></yes>                                  |          |
|      |      |                                                        |          |
|      |      |                                                        |          |
|      |      |                                                        | <b>T</b> |

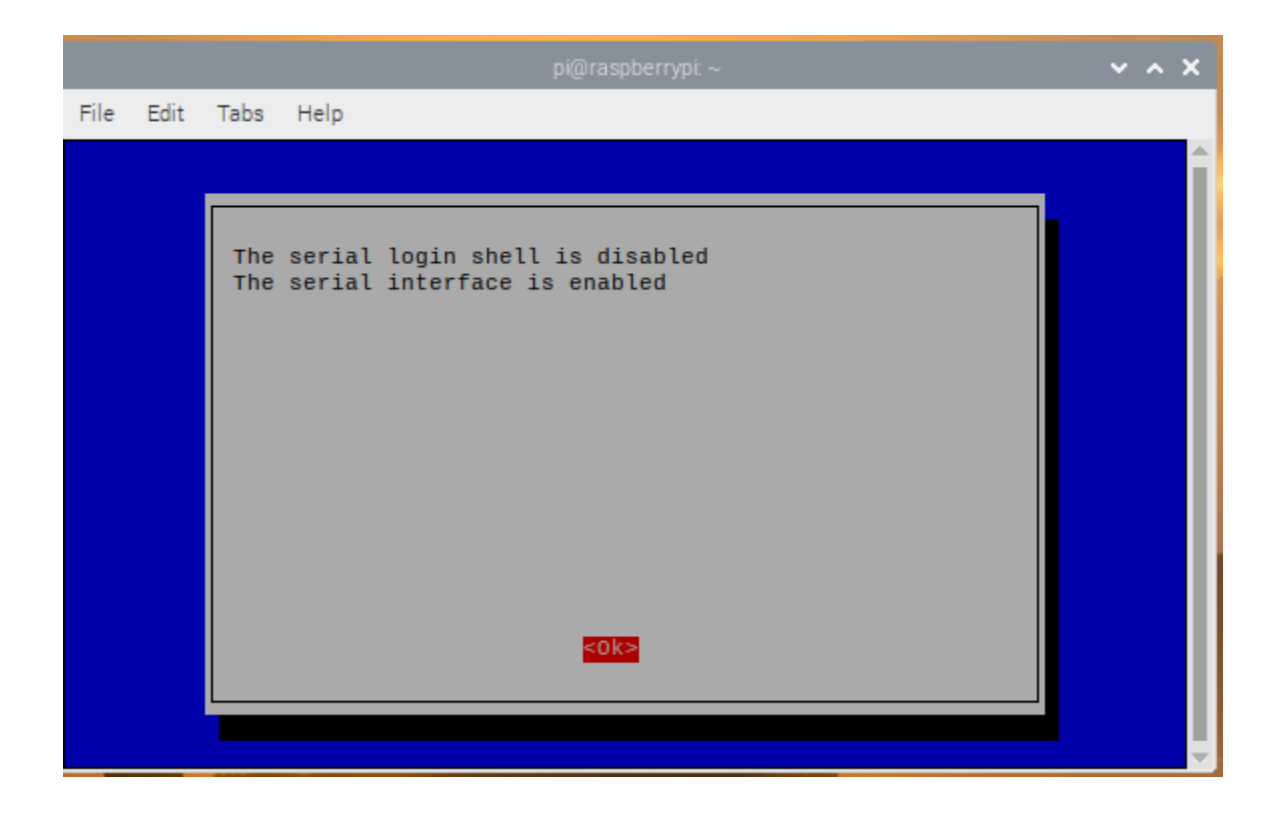

|    |      |      |        |                  |                  |                    |                                                                         | ~ ^ X |
|----|------|------|--------|------------------|------------------|--------------------|-------------------------------------------------------------------------|-------|
| F  | File | Edit | t      | Tabs             | Help             |                    |                                                                         |       |
| Ra | aspb | erry | y      | Pi 4 1           | Model            | B Rev 1.2          |                                                                         |       |
|    |      |      |        |                  |                  |                    |                                                                         |       |
| Г  |      |      | _      | Ras              | oberry           | Pi Softw           | are Configuration Tool (raspi-config)                                   |       |
|    |      | 1    | 1      | Syster           | m Opti           | ons                | Configure system settings                                               |       |
|    |      | 1    | 2<br>3 | Displa<br>Interi | ay Opt<br>face O | ions<br>ptions     | Configure display settings<br>Configure connections to peripherals      |       |
|    |      | 4    | 4      | Perfo            | rmance           | Options            | Configure performance settings                                          |       |
|    |      |      | 56     | Local:<br>Advano | isatio<br>ced Op | n Options<br>tions | Configure language and regional settings<br>Configure advanced settings |       |
|    |      | 8    | в      | Update           | е                |                    | Update this tool to the latest version                                  |       |
|    |      |      | 9      | About            | raspi            | -contig            | Information about this configuration too                                | •     |
|    |      |      |        |                  |                  |                    |                                                                         |       |
|    |      |      |        |                  |                  |                    |                                                                         |       |
|    |      |      |        |                  |                  | celecto            |                                                                         |       |
|    |      |      |        |                  |                  | ~3010012           | el TITTUNA                                                              |       |
|    |      |      | _      |                  |                  |                    |                                                                         |       |
|    |      |      |        |                  |                  |                    |                                                                         |       |
|    |      |      |        |                  |                  |                    |                                                                         |       |

Complete the configuration with a reboot:

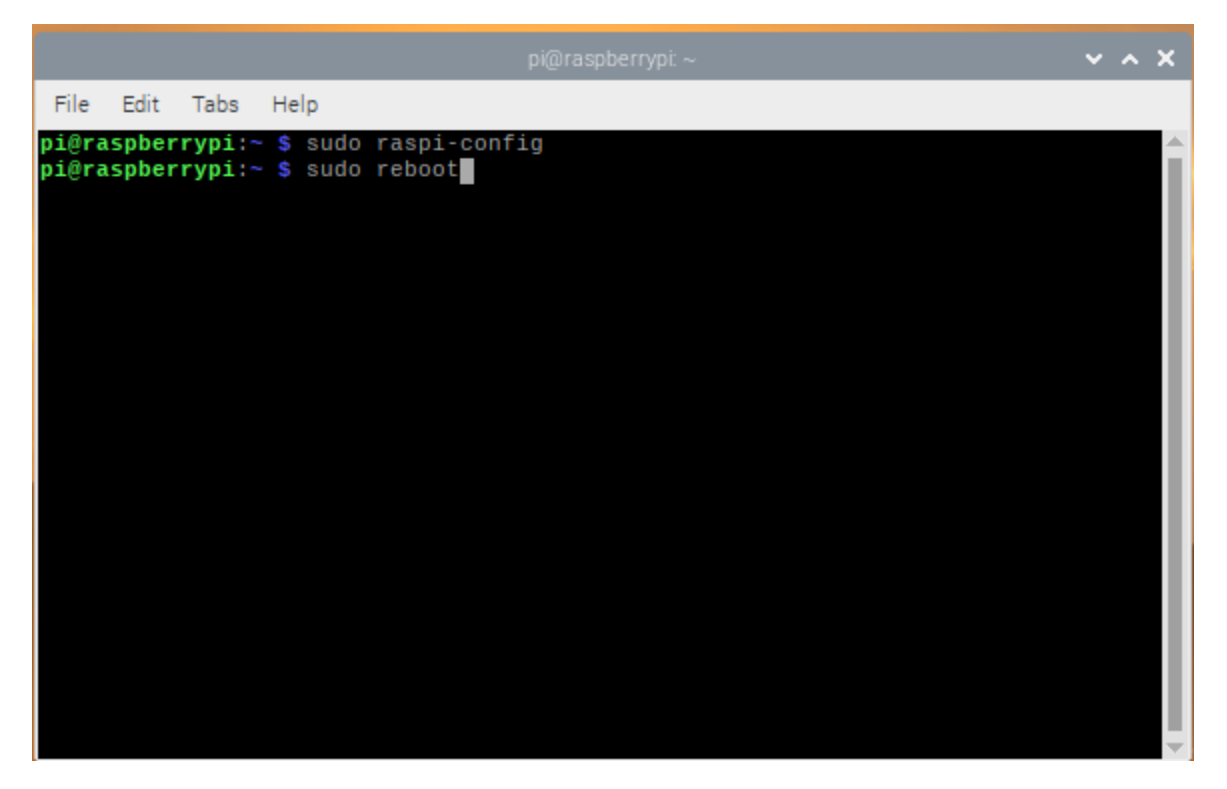

# **Hardware Connections**

The Seth Gun has a 5V logic at its port so a simple voltage divider network is necessary to safety interface to the Raspberry Pi. Follow the connections below. A button is added to demonstrate how the Raspberry Pi could initiate a reading using the @,R,# command of the Seth Gun.

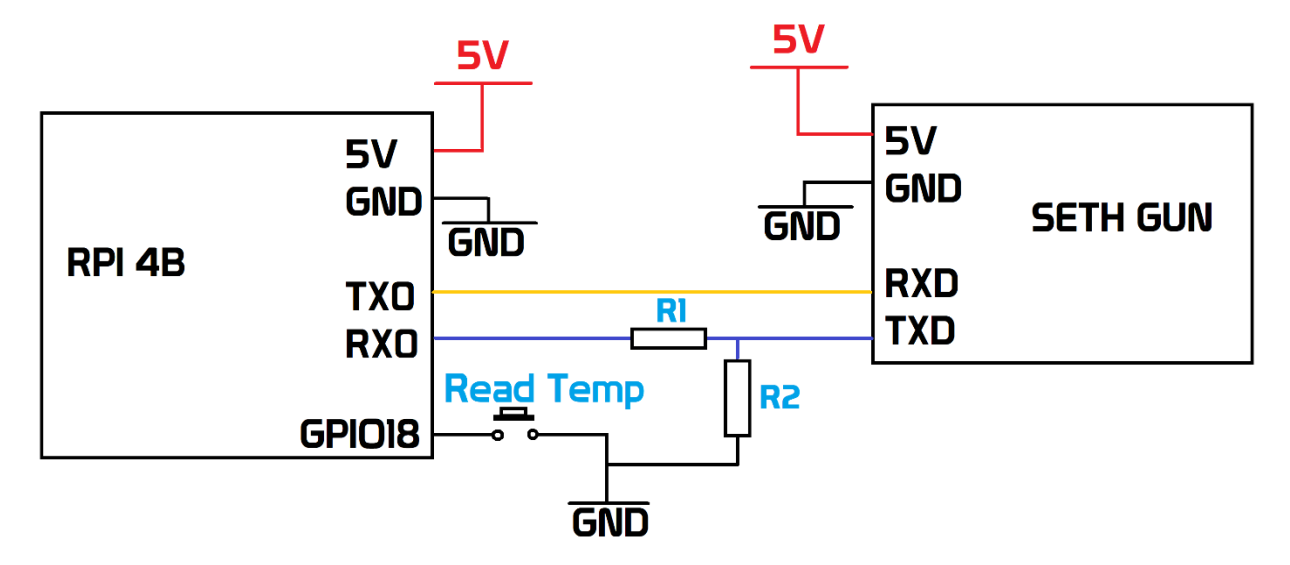

| R1    | R2    |
|-------|-------|
| 1κΩ   | 2ΚΩ   |
| 2.4ΚΩ | 5.1ΚΩ |
| 4.7ΚΩ | 10ΚΩ  |
| 7.5ΚΩ | 15ΚΩ  |
| 10ΚΩ  | 20ΚΩ  |

Following a 3.3:5 ratio of the 2 resistors, you may use any of the following combinations:

The button used is a normally open push button (momentary switch).

#### Code

Copy the code below and save as SethGun.py

```
import time
import serial
import RPi.GPIO as GPIO
read button = 18
GPIO.setwarnings(False)
GPIO.setmode (GPIO.BCM)
GPIO.setup(read button, GPIO.IN, pull up down=GPIO.PUD UP)
ser = serial.Serial(
        port='/dev/ttyS0',
        baudrate = 9600,
        parity=serial.PARITY NONE,
        stopbits=serial.STOPBITS ONE,
        bytesize=serial.EIGHTBITS,
        timeout=1
)
while 1:
     if GPIO.input(read button) == False:
           ser.write("@,r,#")
     x=ser.readline()
     temp = 0.0
     if x.find('@') != -1:
           y = x.split('@,')[1].split(',B,#')[0]
           temp = float(y)
           print(temp)
```

## **Running the Code**

Run the code from terminal by launching from the location. In this example, SethGun.py was stored in a folder named SethGun. Follow the screens below. After running, you may do 2 things to get a reading:

- (1) You may press the trigger button on the SethGun. The temperature should display on the terminal.
- (2) You may also press the external button. This will tell the Raspberry Pi to send the command @,R,# [Carriage Return] [New Line] to the SethGun to instruct it to initiate a reading. The temperature reading is displayed on the screen

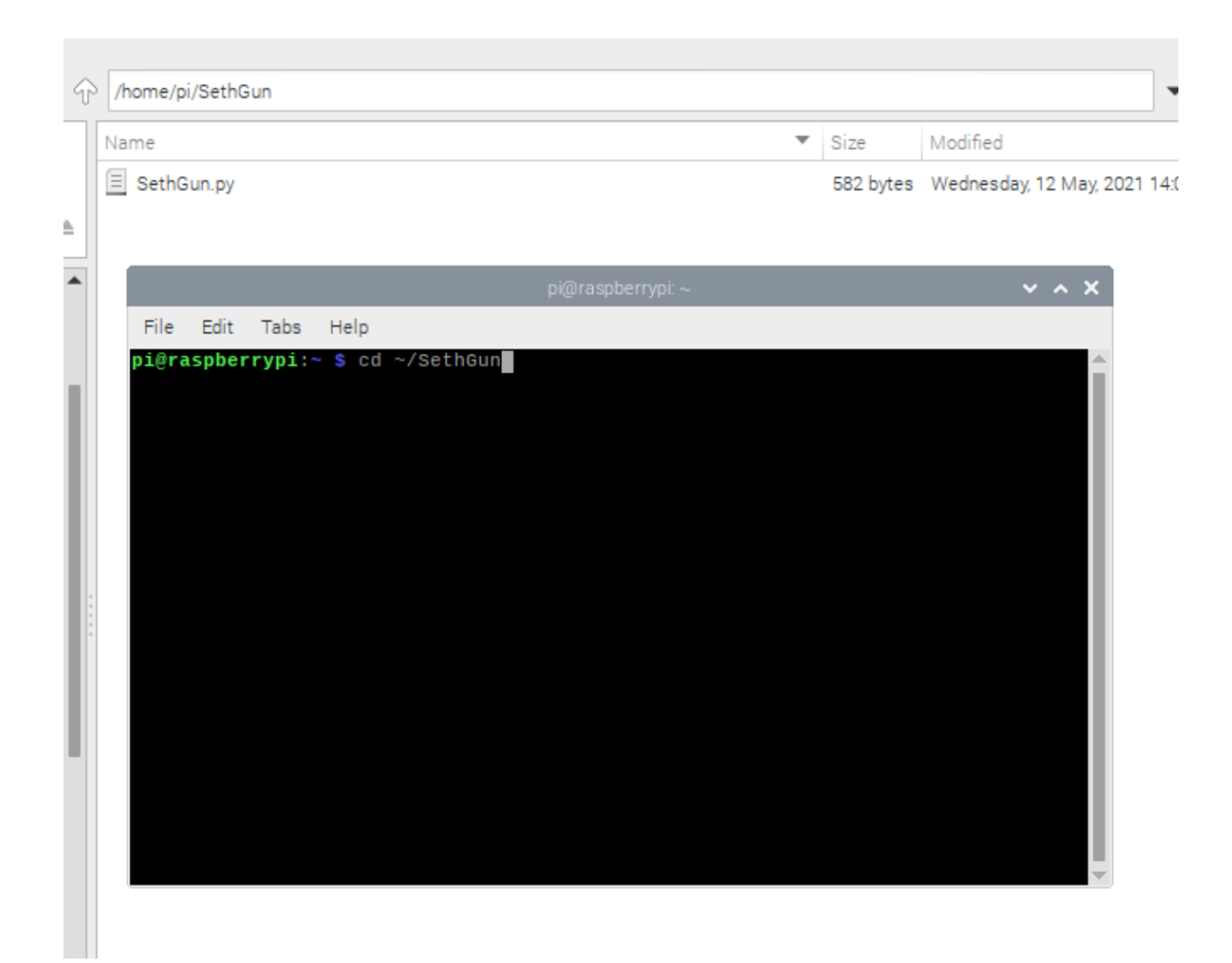

| /home/pi/SethGun                                                                               |                                                                                                    |                                                                                                    | •                                                                                                    |
|------------------------------------------------------------------------------------------------|----------------------------------------------------------------------------------------------------|----------------------------------------------------------------------------------------------------|----------------------------------------------------------------------------------------------------|
| Name                                                                                           | Ŧ                                                                                                    | Size                                                                                                    | Modified                                                                                                    |
| E SethGun.py                                                                                   |                                                                                                    | 582 bytes                                                                                                    | Wednesday, 12 May, 2021 14:05                                                                                                    |
|                                                                                                |                                                                                                    |                                                                                                    |                                                                                                    |
| ,<br>pi@raspberrypi: ~/SethGi                                                                  | un                                                                                                    |                                                                                                    | ~ ^ X                                                                                                    |
| File Edit Tabs Help                                                                            |                                                                                                    |                                                                                                    |                                                                                                    |
| <pre>pi@raspberrypi:~ \$ cd ~/SethGun pi@raspberrypi:~/SethGun \$ sudo python SethGun.py</pre> | ·                                                                                                    |                                                                                                    |                                                                                                    |
|                                                                                                | -                                                                                                    |                                                                                                    |                                                                                                    |
|                                                                                                |                                                                                                    |                                                                                                    |                                                                                                    |
|                                                                                                |                                                                                                    |                                                                                                    |                                                                                                    |
|                                                                                                |                                                                                                    |                                                                                                    |                                                                                                    |
|                                                                                                |                                                                                                    |                                                                                                    |                                                                                                    |
|                                                                                                |                                                                                                    |                                                                                                    |                                                                                                    |
|                                                                                                |                                                                                                    |                                                                                                    |                                                                                                    |
|                                                                                                |                                                                                                    |                                                                                                    |                                                                                                    |
|                                                                                                |                                                                                                    |                                                                                                    |                                                                                                    |
|                                                                                                |                                                                                                    |                                                                                                    |                                                                                                    |
|                                                                                                |                                                                                                    |                                                                                                    |                                                                                                    |
|                                                                                                |                                                                                                    |                                                                                                    |                                                                                                    |
|                                                                                                | /home/pi/SethGun<br>Name<br>SethGun.py<br>pi@raspberrypi:~/SethGun<br>pi@raspberrypi:~ \$ cd ~/SethGun<br>pi@raspberrypi:~/SethGun \$ sudo python SethGun.py | /home/pi/SethGun Name SethGun.py  pi@raspberrypi ~/SethGun pi@raspberrypi:~ \$ cd ~/SethGun pi@raspberrypi:~/SethGun \$ sudo python SethGun.py | /home/pi/SethGun Name ▼ Size SethGun.py 582 bytes  pi@raspberrypi:~/SethGun File Edit Tabs Help pi@raspberrypi:~ \$ cd ~/SethGun pi@raspberrypi:~/SethGun \$ sudo python SethGun.py |

| √ /home/pi/SethGun                                                            |                            |           | •                             |
|-------------------------------------------------------------------------------|----------------------------|-----------|-------------------------------|
| Name                                                                          | ▼                          | Size      | Modified                      |
| E SethGun.py                                                                  |                            | 582 bytes | Wednesday, 12 May, 2021 14:05 |
|                                                                               |                            |           |                               |
| •                                                                             | pi@raspberrypi: ~/SethGun  |           | ~ ^ X                         |
| File Edit Tabs Help                                                           |                            |           |                               |
| pi@raspberrypi:~ \$ cd ~/SethG<br>pi@raspberrypi:~/SethGun \$ su<br>36.5<br>■ | un<br>do python SethGun.py |           |                               |

Author: E.A.Binay-an/C.D.Malecdan for Layad Circuits Electronics Engineering / 12 May 2021

For Inquiries, contact us via: info@layadcircuits.com, facebook.com/layadcircuits, +63916-442-8565 or visit our physical store at B314 Lopez bldg. B., Session rd., Baguio City, Philippines.